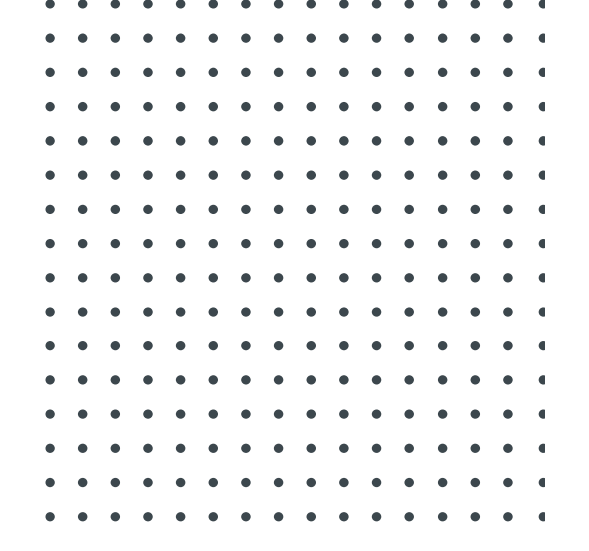

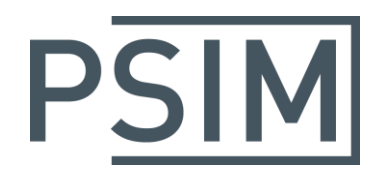

# **TUTORIAL** Solar Module Physical Model

July 2018

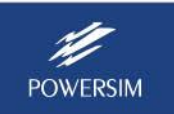

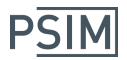

The physical model of the solar module can take into account variations of the light intensity and ambient temperature. However, it requires many parameter inputs. Some of the parameters can be obtained from manufacturer datasheets, while other parameters need to be obtained by trial-and-error.

In order to make it easier for users to define parameters for a particular solar module, a utility tool called *Solar Module* (*physical model*) is provided in the PSIM's **Utility** menu. This tutorial describes how to use this tool through examples.

The solar module physical model has the following parameters:

| Number of Cells Ns:          | Number of solar cells in series in a solar module                                                  |
|------------------------------|----------------------------------------------------------------------------------------------------|
| Standard Light Intensity SO: | Light intensity under standard test conditions, in $W/m^2$ . This value is normally 1000 $W/m^2$ . |
| Ref. Temperature Tref:       | Temperature under standard test conditions, in °C.                                                 |
| Series Resistance Rs:        | Series resistance of each solar cell, in Ohm.                                                      |
| Shunt Resistance Rsh:        | Shunt resistance of each solar cell, in Ohm                                                        |
| Short Circuit Current Isc0:  | Short circuit current of the solar module at the reference temperature, in A.                      |
| Saturation Current Is0:      | Saturation current of the diode in the model, in A                                                 |
| Band Energy Eg:              | Band energy of each solar cell, in eV.                                                             |
| Ideality Factor A:           | Ideality factor, also called emission coefficient, of the diode in the model.                      |
| Temperature Coefficient Ct:  | Temperature coefficient, in A/K.                                                                   |
| Coefficient Ks:              | Coefficient that defines how light intensity affects the solar cell temperature                    |

The solar module MSX-60 from BP Solar is used to illustrate how to use the utility tool to obtain the model parameters. The process involves the following steps:

- Enter the information from the datasheet;
- Make an initial guess of certain parameters;
- Obtain the I-v and P-v curves, and the maximum power point. Compare with the datasheet and experimental data for different operating conditions, and fine tune the parameters.

### 1. Entering Datasheet Information

The figure below shows the manufacturer datasheet image, and the region of the utility tool dialog window related to manufacturer datasheet.

All the information required by this region, except the dv/di value at Voc, can be read directly from the datasheet, as highlighted by the red rectangles. In the datasheet, the temperature coefficient of the open-circuit voltage is expressed in V/°C. It needs to be converted to %/°C for the utility tool as: -80mV/°C = -0.08/21.1 /°C = -0.38 %/°C.

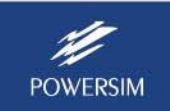

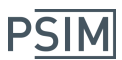

# Solar Module Physical Model

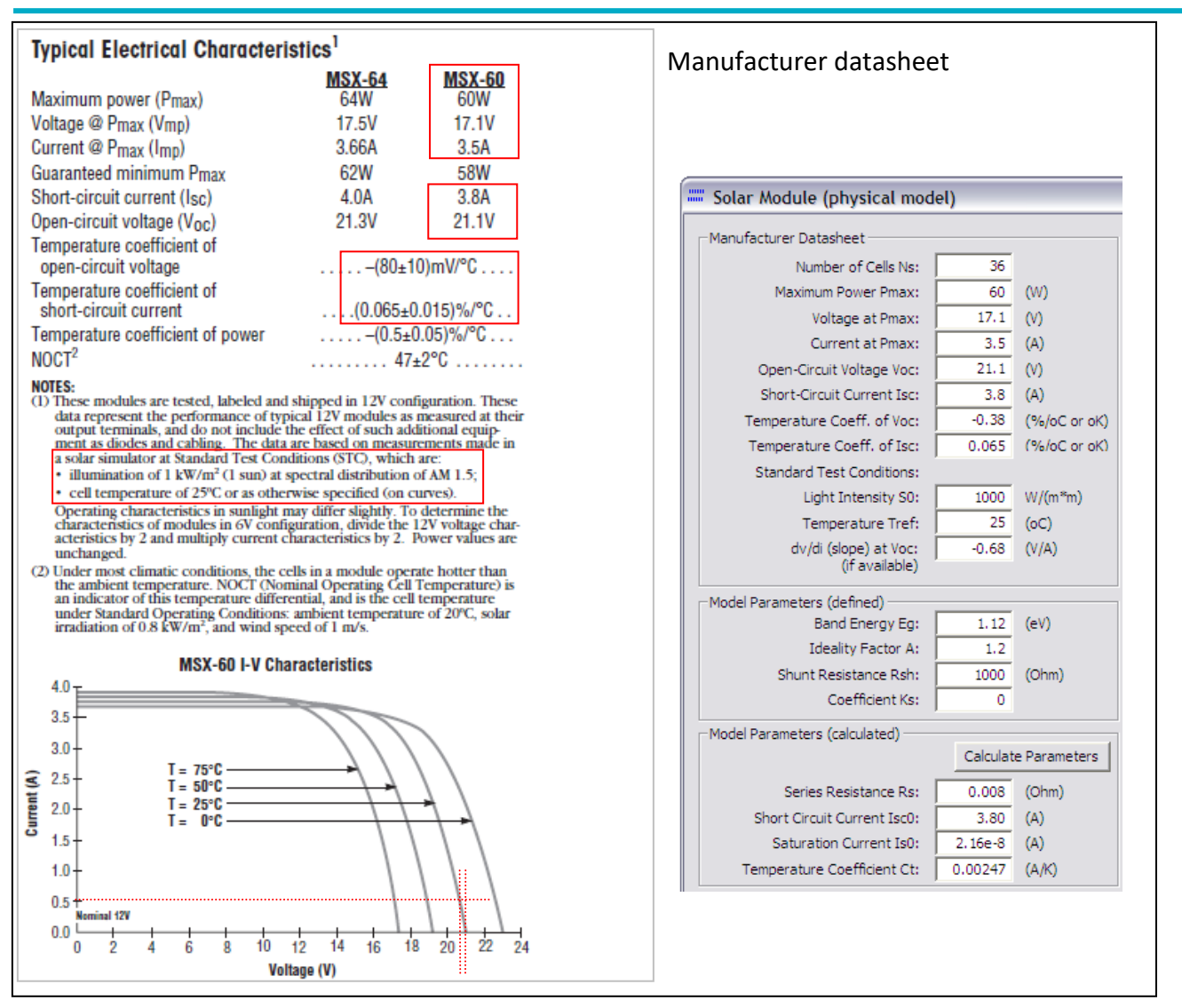

The value "dv/di (slope) at Voc" refers to the dv/di slope at the open-circuit voltage Voc of 21.1V. From the datasheet I-V characteristics, by reading the values from the graph (marked in red dotted lines), we can calculate approximately the slope as:

$$\frac{dv}{di} = \frac{\Delta V}{\Delta i} = \frac{-0.34}{0.5} = -0.68$$

If the I-V curve is not available on the datasheet, leave the dv/di value at 0.

### 2. Estimating Parameter Values Eg, A, Rsh, and Ks

These four parameters are normally not provided on the datasheet, and one needs to come up with a good initial guess, or obtain them from manufacturers: band energy Eg, ideality factor A, shunt resistance Rsh, and coefficient Ks.

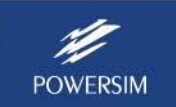

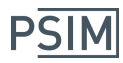

A good initial guess of the band energy Eg is around 1.12 eV for crystalline silicon, and around 2 eV for amorphous silicon.

A good initial guess of the ideality factor A is around 2 for crystalline silicon, and is less than 2 for amorphous silicon.

A good initial guess of the shunt resistance Rsh is several thousand Ohm.

If unknown, the initial value of the coefficient Ks can be set to 0.

In this example, we set:

Eg = 1.12 A = 1.2 Rsh = 1000 Ks = 0.

## 3. Calculating Parameter Values Rs, Isco, Iso, and Ct

Based on the datasheet information and the initial guess of Eg, A, Rsh, and Ks, the rest of the parameters (series resistance Rs, short circuit current IscO, saturation current IsO, and temperature coefficient Ct) can be calculated by clicking on the **Calculate Parameters** button. The following values will be obtained:

Note that the calculation is approximate, and provides only the base values. Users should feel free to adjust these parameters to fit the calculated I-V curve to the datasheet curve or the experimental results.

### 4. Fine Tuning the Parameters

Under give operating conditions of the light intensity S and the ambient temperature Ta, one can obtain the I-V and P-V curves by clicking on the **Calculate I-V Curve** button. The calculated maximum power point will also be calculated.

If we define S = 1000 W/m<sup>2</sup> and Ta = 25 °C, we can obtain the maximum power point as: Pmax = 59.27 W, Vmax = 16.73 V, and Imax = 3.54 A. Both the maximum power and the voltage at the maximum power are lower than the datasheet values of 60 W and 17.1 V. One should adjust the parameters Eg, A, Rsh, Ks, Rs, IsO, and Ct to obtain a better fit.

In this example, if we change the series resistance Rs to 0.008 Ohm, the calculated maximum power point is: Pmax = 60.54 W, Vmax = 17.04V, and Imax = 3.55 A, which is closer to the datasheet values.

The final parameter values and the I-V and P-V curves are shown below.

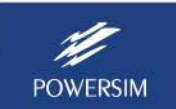

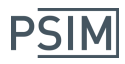

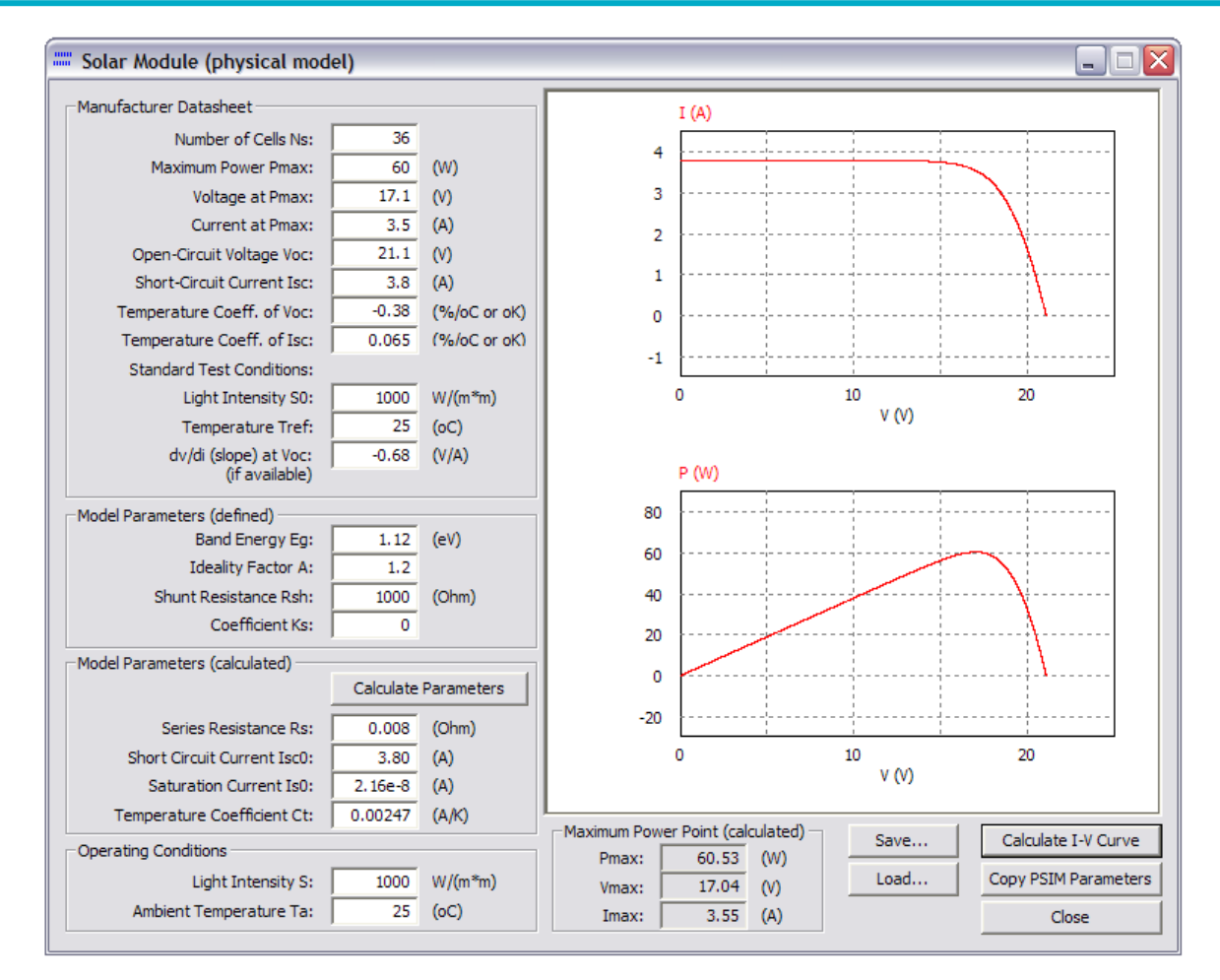

Many iterations and trial-and-error may be needed to obtain a good fit to the datasheet or experimental data. After the parameters are finalized, click on the **Copy PSIM Parameters** button to copy the model parameters to the PSIM schematic.

To save the datasheet and parameter values to a text file to later use, click on the **Save** button, and save it to a file (for example "Solarex MSX-60.txt"). To load the data of a specific solar module back, click on the **Load** button.

### 5. Multiple Modules in Series

Often several identical solar modules are connected in series to form a solar array. One can use a solar module block to model the solar array.

The figure below shows 2 solar modules Solarex MSX-60 connected in series, and a combined block that models 2 modules. The model parameters of the combined block are the same as for a single solar module, except that the number of cells Ns is 2 times of the single solar module value.

Note that when multiple modules are connected in series, a bypass diode is needed across each module if the light intensity and ambient temperature inputs are different. Also, a very small capacitor (in this case 30 nF) is needed across each module for numerical convergence.

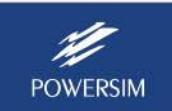

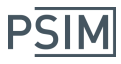

## **Solar Module Physical Model**

| 2 modules in series                                                                                                    | A combined block                                                                                                    |
|----------------------------------------------------------------------------------------------------|----------------------------------------------------------------------------------------------------|
| 1000                                                                                                    | representing 2 modules in                                                                                                    |
| 25<br>1000<br>25<br>T<br>25<br>T<br>C1<br>D1<br>0<br>25<br>T<br>C2<br>C2<br>D2<br>30n<br>C2<br>D1<br>C2<br>D1<br>C2<br>D1<br>C2<br>D2<br>C2<br>C2 |                                                                                                    |
| T ( ) ) ) -                                                                                                    |                                                                                                    |
|                                                                                                    |                                                                                                    |
| Solar Module (physical model)                                                                                                    | Solar Module (physical model)                                                                                                    |
| Solar Module (physical model)                                                                                                    | Solar Module (physical model) Parameters Other Info Color                                                                                                    |
| Solar Module (physical model)       X         Parameters       Other Info       Color         Solar module (physical model)       Help                                                                                                    | Solar Module (physical model)         Parameters       Other Info       Color         Solar module (physical model)       Help                                                                                                    |
| Solar Module (physical model)       X         Parameters       Other Info       Color         Solar module (physical model)       Help         Display                                                                                                    | Solar Module (physical model)         Parameters       Other Info       Color         Solar module (physical model)       Help         Display                                                                                                    |
| Solar Module (physical model)       Image: Color of the second second seco                                    | Solar Module (physical model)         Parameters       Other Info         Color                                                                                                    |
| Solar Module (physical model)       Image: Color of Color of C                                    | Solar Module (physical model)         Parameters       Other Info         Color         Solar module (physical model)         Help         Display         Name         SCP8         Number of Cells Ns                                                                                                    |
| Solar Module (physical model)       Image: Color of Color of C                                    | Solar Module (physical model)         Parameters       Other Info       Color         Solar module (physical model)       Help         Display       Name       SCP8         Number of Cells Ns       36*2       Image: Standard Light Intensity S0         Standard Light Intensity S0       1000       Image: Standard Light Intensity S0                                                                                                    |
| Solar Module (physical model)       Image: Color of Color of C                                    | Solar Module (physical model)         Parameters       Other Info       Color         Solar module (physical model)       Help         Display       Name       SCP8         Number of Cells Ns       36*2       Image: Standard Light Intensity S0         Standard Light Intensity S0       1000       Image: Standard Light Intensity S0                                                                                                    |
| Solar Module (physical model)       X         Parameters       Other Info       Color         Solar module (physical model)       Help         Display       Name       SCP7         Number of Cells Ns       36       Image: Standard Light Intensity S0       1000         Ref. Temperature Tref       25       Image: Series Resistance Rs       0.008                                                                                                    | Solar Module (physical model)         Parameters       Other Info       Color         Solar module (physical model)       Help         Solar module (physical model)       Help         Name       SCP8         Number of Cells Ns       36*2         Standard Light Intensity S0       1000         Ref. Temperature Tref       25         Series Resistance Rs       0.008                                                                                                    |
| Solar Module (physical model)         Parameters       Other Info       Color         Solar module (physical model)       Help         Display       Name       SCP7         Number of Cells Ns       36       Image: Color         Standard Light Intensity S0       1000       Image: Color         Ref. Temperature Tref       25       Image: Color         Shunt Resistance Rs       0.008       Image: Color                                                                                                    | Solar Module (physical model)         Parameters       Other Info       Color         Solar module (physical model)       Help         Solar module (physical model)       Help         Name       SCP8         Number of Cells Ns       36*2         Standard Light Intensity S0       1000         Ref. Temperature Tref       25         Series Resistance Rs       0.008         Shunt Resistance Rsh       1000                                                                                                    |
| Solar Module (physical model)       Image: Solar module (physical model)         Parameters       Other Info       Color         Solar module (physical model)       Help         Display       Name       SCP7         Number of Cells Ns       36       Image: SCP7         Standard Light Intensity S0       1000       Image: Sceneer Solar Solar S                                                                                                    | Solar Module (physical model)         Parameters       Other Info       Color         Solar module (physical model)       Help         Solar module (physical model)       Display         Name       SCP8       Image: SCP8         Number of Cells Ns       36*2       Image: Standard Light Intensity S0       1000         Ref. Temperature Tref       25       Image: Scries Resistance Rs       0.008       Image: Scries Resistance Rs         Shunt Resistance Rsh       1000       Image: Scries Resistance Rs       1000       Image: Scries Resistance Rs         Short Circuit Current Isc0       3.8       Image: Scries Resistance Rs       Image: Scries Resistance Rs       Image: Scries Resistance Rs |
| Solar Module (physical model)         Parameters       Other Info       Color         Solar module (physical model)       Help         Display       Name       SCP7         Number of Cells Ns       36       Image: SCP7         Standard Light Intensity S0       1000       Image: Scenes Resistance Rs         Series Resistance Rs       0.008       Image: Scenes Resistance Rs         Shunt Resistance Rsh       1000       Image: Scenes Resistance Rs         Short Circuit Current Isc0       3.8       Image: Scenes Resistance Rs         Saturation Current Isc0       2.16e-8       Image: Scenes Resistance Rs                                                                                                    | Solar Module (physical model)         Parameters       Other Info       Color         Solar module (physical model)       Help         Solar module (physical model)       Help         Name       SCP8         Number of Cells Ns       36*2         Standard Light Intensity S0       1000         Ref. Temperature Tref       25         Series Resistance Rs       0.008         Shunt Resistance Rsh       1000         Short Circuit Current Isc0       3.8         Saturation Current Is0       2.16e-8                                                                                                    |
| Solar Module (physical model)         Parameters       Other Info       Color         Solar module (physical model)       Help         Display       Name       SCP7         Namber of Cells Ns       36       Image: SCP7         Number of Cells Ns       36       Image: SCP7         Standard Light Intensity S0       1000       Image: Scenes         Ref. Temperature Tref       25       Image: Scenes         Shunt Resistance Rs       0.008       Image: Scenes         Short Circuit Current Isc0       3.8       Image: Scenes         Saturation Current Iso       2.16e-8       Image: Scenes         Band Energy Eg       1.12       Image: Scenes                                                                                                    | Solar Module (physical model)         Parameters       Other Info       Color         Solar module (physical model)       Help         Solar module (physical model)       Help         Name       SCP8         Number of Cells Ns       36*2         Standard Light Intensity S0       1000         Ref. Temperature Tref       25         Series Resistance Rs       0.008         Shunt Resistance Rsh       1000         Short Circuit Current Isc0       3.8         Saturation Current Is0       2.16e-8         Band Energy Eg       1.12                                                                                                    |
| Solar Module (physical model)       X         Parameters       Other Info       Color         Solar module (physical model)       Help         Display       Name       SCP7         Namber of Cells Ns       36       Image: SCP7         Number of Cells Ns       36       Image: SCP7         Ref. Temperature Tref       25       Image: Scenes Resistance Rs         Scries Resistance Rs       0.008       Image: Scenes Scenes Resistance Rs         Short Circuit Current Isc0       3.8       Image: Scenes Resistance Rs         Short Circuit Current Isc0       2.16e-8       Image: Scenes Resistance Rs         Band Energy Eg       1.12       Image: Scenes Resistance Rs                                                                                                    | Solar Module (physical model)         Parameters       Other Info       Color         Solar module (physical model)       Help         Solar module (physical model)       Help         Name       SCP8         Number of Cells Ns       36*2         Standard Light Intensity S0       1000         Ref. Temperature Tref       25         Series Resistance Rs       0.008         Shurt Resistance Rsh       1000         Short Circuit Current Isc0       3.8         Saturation Current Isc0       2.16e-8         Band Energy Eg       1.12         Ideality Factor A       1.2                                                                                                    |
| Solar Module (physical model)       X         Parameters       Other Info       Color         Solar module (physical model)       Help         Display       Name       SCP7         Number of Cells Ns       36       Y         Standard Light Intensity S0       1000       Y         Ref. Temperature Tref       25       Y         Series Resistance Rs       0.008       Y         Shunt Resistance Rsh       1000       Y         Short Circuit Current Isc0       3.8       Y         Saturation Current Iso       2.16e-8       Y         Band Energy Eg       1.12       Y         Ideality Factor A       1.2       Y         Temperature Coefficient Ct       0.0024       Y                                                                                                    | Solar Module (physical model)         Parameters       Other Info         Solar module (physical model)       Help         Solar module (physical model)       Help         Name       SCP8         Number of Cells Ns       36*2         Standard Light Intensity S0       1000         Ref. Temperature Tref       25         Series Resistance Rs       0.008         Shunt Resistance Rsh       1000         Short Circuit Current Isc0       3.8         Saturation Current Isc0       3.8         Band Energy Eg       1.12         Ideality Factor A       1.2         Temperature Coefficient Ct       0.0024                                                                                                   |
| Solar Module (physical model)       X         Parameters       Other Info       Color         Solar module (physical model)       Help         Display       Name       SCP7         Number of Cells Ns       36       Y         Standard Light Intensity S0       1000       Y         Ref. Temperature Tref       25       Y         Series Resistance Rs       0.008       Y         Shunt Resistance Rsh       1000       Y         Short Circuit Current Isc0       3.8       Y         Saturation Current Iso       2.16e-8       Y         Band Energy Eg       1.12       Y         Ideality Factor A       1.2       Y         Temperature Coefficient Ct       0.0024       Y                                                                                                    | Solar Module (physical model)         Parameters       Other Info         Solar module (physical model)       Help         Solar module (physical model)       Help         Name       SCP8         Number of Cells Ns       36*2         Standard Light Intensity S0       1000         Xef. Temperature Tref       25         Series Resistance Rs       0.008         Shurt Resistance Rsh       1000         Short Circuit Current Isc0       3.8         Saturation Current Iso       2.16e-8         Band Energy Eg       1.12         Ideality Factor A       1.2         Temperature Coefficient Ct       0.0024                                                                                                |

To plot the I-V curve of the combined block, change the following quantities from the single module value:

Number of Cells Ns \* 2 Maximum Power Pmax \* 2 Voltage at Pmax \* 2 Open-Circuit Voltage Voc \* 2 dv/di (slope) at Voc \* 2

The figure below shows the solar module utility tool dialog for a single module and a combined block. The parameter inputs in the red boxes highlight the differences.

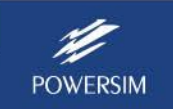

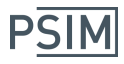

#### Data of one single solar module

#### Data of the combined block

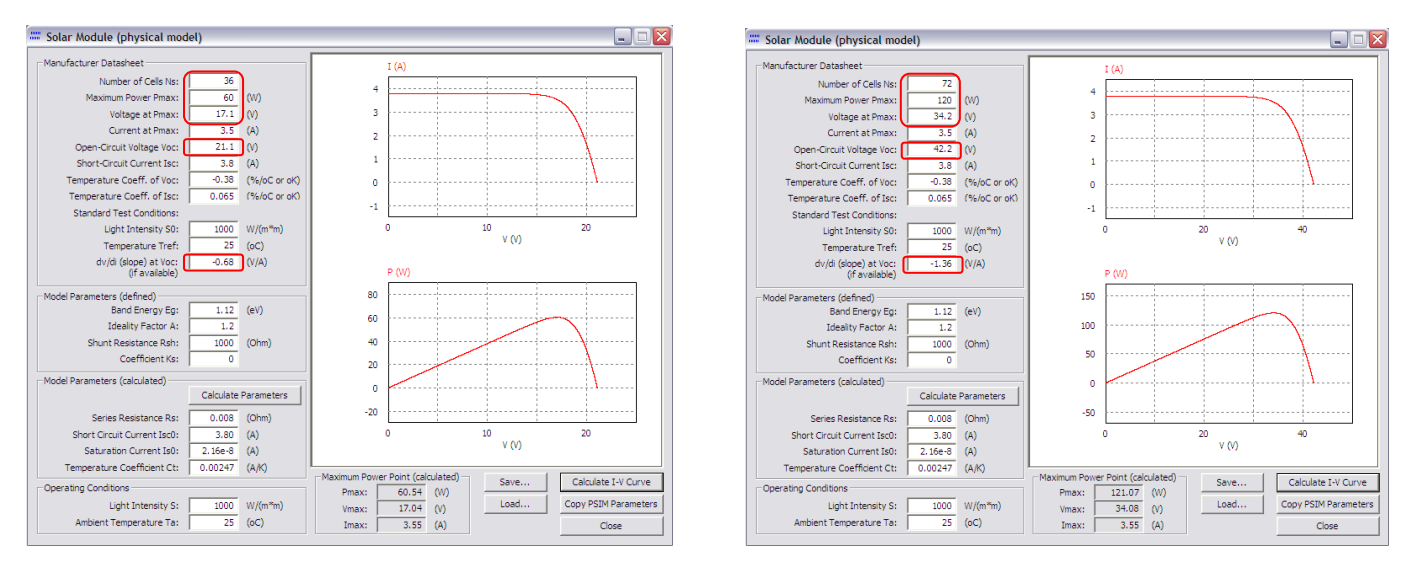

#### 6. Multiple Modules in Parallel

In other cases, several identical solar modules are connected in parallel to form a solar array. One can use a solar module block to model the solar array.

The figure below shows 2 solar modules Solarex MSX-60 connected in parallel, and a combined block that models 2 modules. Some of the parameters of the combined block are different as compared to the parameters of a single solar module, as highlighted in the red boxes below.

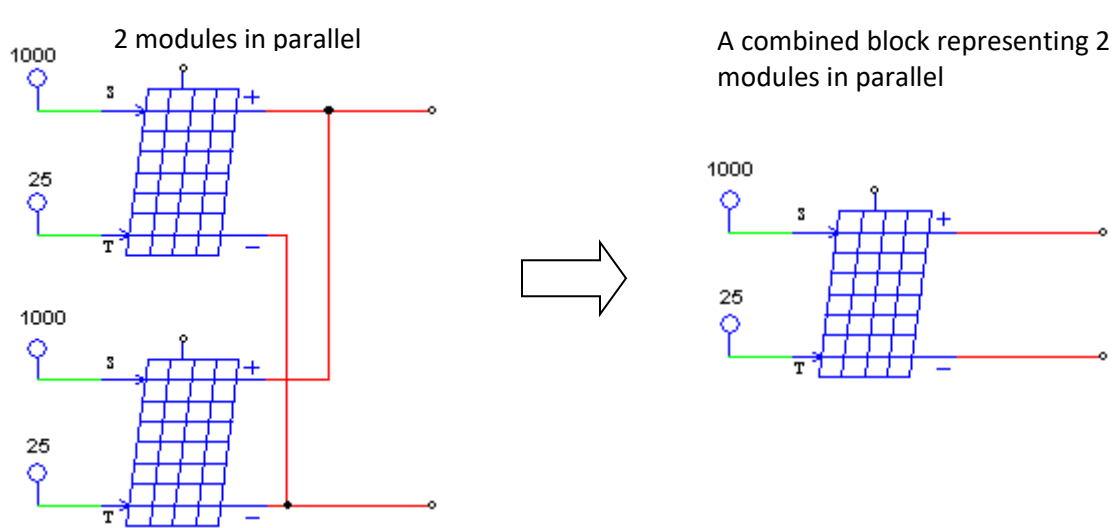

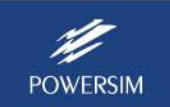

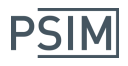

# Solar Module Physical Model

| lar Module (physical m       | nodel)  |         | Solar Module (physical r      | nodel)    |         |
|------------------------------|---------|---------|-------------------------------|-----------|---------|
| rameters Other Info Cold     | or      |         | Parameters Other Info Co      | lor       |         |
| olar module (physical model) |         | Help    | Solar module (physical model) | )         | Help    |
|                              |         | Display |                               |           | Display |
| Name                         | SCP7    |         | Name                          | SCP8      |         |
| Number of Cells Ns           | 36      |         | Number of Cells Ns            | 36        |         |
| Standard Light Intensity S0  | 1000    |         | Standard Light Intensity S0   | 1000      |         |
| Ref. Temperature Tref        | 25      |         | Ref. Temperature Tref         | 25        |         |
| Series Resistance Rs         | 0.008   |         | Series Resistance Rs          | 0.008/2   |         |
| Shunt Resistance Rsh         | 1000    |         | Shunt Resistance Rsh          | 1000*2    |         |
| hort Circuit Current Isc0    | 3.8     |         | Short Circuit Current Isc0    | 3.8*2     |         |
| aturation Current Is0        | 2.16e-8 |         | Saturation Current Is0        | 2.16e-8*2 | 一上      |
| and Energy Eg                | 1.12    |         | Band Energy Eg                | 1.12      |         |
| deality Factor A             | 1.2     |         | Ideality Factor A             | 1.2       |         |
| Temperature Coefficient Ct   | 0.0024  |         | Temperature Coefficient Ct    | 0.0024*2  |         |
| Coefficient Ks               | 0       |         | Coefficient Ks                | 0         |         |

To plot the I-V curve of the combined block, change the following quantities from the single module values:

Maximum Power Pmax \* 2 Current at Pmax \* 2 Short-Circuit Current Isc \* 2 dv/di (slope) at Voc \* 0.5 Series Resistance Rs \* 0.5 Short Circuit Current Isc0 \* 2 Saturation Current Is0 \* 2 Temperature Coefficient Ct \* 2

The figure below shows the solar module utility tool dialog for a single module and a combined block. The parameter inputs in the red boxes highlight the differences.

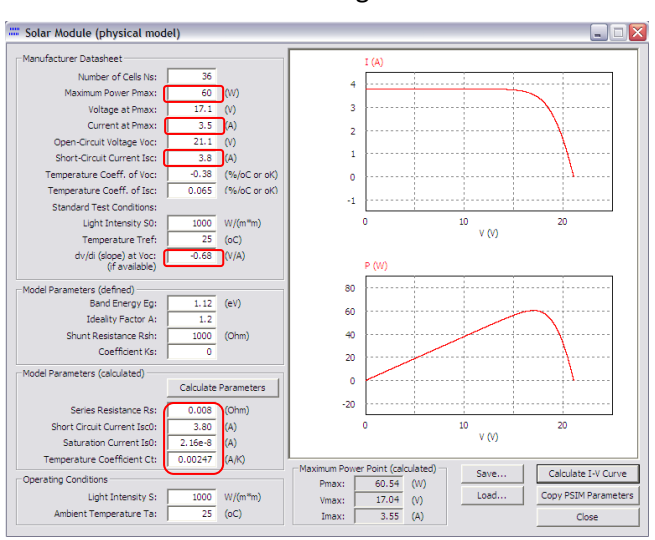

Data of one single solar module

Data of the combined block

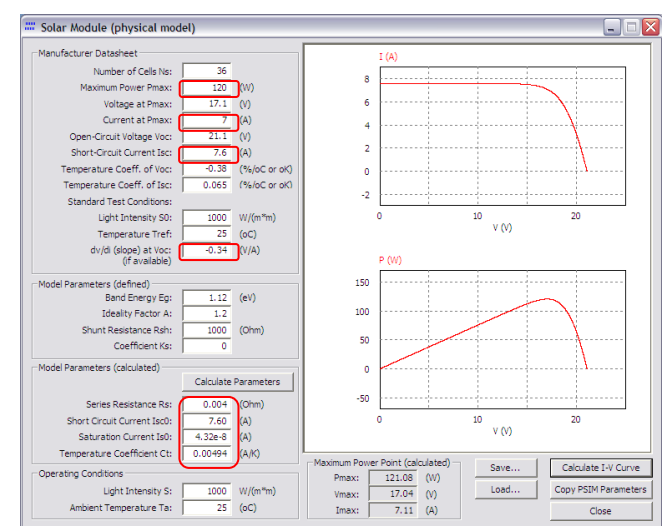

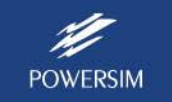